## View & Record information on a work order - Tradesperson (EzMaxMobile)

| Purpose: View work of                                                     |                                                     | ders, record labor (time) & work logs, compete assignment                                                                                                    |                                                                                                    |                                                                                                    |                                                                                                    |  |
|---------------------------------------------------------------------------|-----------------------------------------------------|----------------------------------------------------------------------------------------------------|----------------------------------------------------------------------------------------------------|----------------------------------------------------------------------------------------------------|----------------------------------------------------------------------------------------------------|--|
| When:                                                                     |                                                     |                                                                                                    |                                                                                                    |                                                                                                    |                                                                                                    |  |
| Who:                                                                      | Tradesperson                                        |                                                                                                    |                                                                                                    |                                                                                                    |                                                                                                    |  |
| Resources to Complete Tasks                                               |                                                     |                                                                                                    |                                                                                                    |                                                                                                    |                                                                                                    |  |
| A mobile device with the EzM<br>installed (SOP E3)                        |                                                     | laxMobile app                                                                                                    | A Maximo account                                                                                                    |                                                                                                    |                                                                                                    |  |
|                                                                           |                                                     |                                                                                                    | An EzMaxMobile licen                                                                                                    | se                                                                                                   |                                                                                                    |  |
| Perform These Tasks:                                                      |                                                     | Do These Steps / Notes:                                                                                                    |                                                                                                    |                                                                                                    |                                                                                                    |  |
| 1. Log into E                                                             | zMaxMobile                                          | <ul> <li>a. Tap the EzMa</li> <li>b. Log into EzM</li> <li>Username: "</li> <li>Password: Y</li> <li>Tip: Turn on<br/>to type in yo</li> </ul>                                                                                                    | axMobile app on your m<br>axMobile<br>Your NetID<br>Your Cornell (Kronos) pass<br>the switch next to "Reme<br>our username & password                                                                                                    | word<br>word Me?'<br>l every time                                                                    | ce to open it.<br>" so that you don't have                                                                                                 |  |
|                                                                           |                                                     | c. The first screen displayed is the "Start Center"                                                                                                    |                                                                                                    |                                                                                                    |                                                                                                    |  |
| 2. Start Cent                                                             | er Overview                                         | <ul> <li>a. Tapping on the assigned to y</li> <li>b. Tapping on the reported time</li> <li>c. Tapping on the based on a space of the section of the section</li></ul>                                                                                                    | he 1 <sup>st</sup> line will bring you<br>ou.<br>he 2 <sup>nd</sup> line will show you<br>e against in the past 7 d<br>he 3 <sup>rd</sup> line will show you<br>becific date.<br>In any of those lines and you<br>the "Back" button on the<br>Start<br>Assigned to Me | to the list<br>a all work o<br>ays.<br>the hours<br>ou want to r<br>top left.<br>Center              | of work orders that are<br>orders you have<br>you have reported<br>return to your Start<br>Indicates the number of<br>WOs assigned to you. |  |
| <ol> <li>Review th<br/>orders tha<br/>to you, an<br/>work orde</li> </ol> | e list of work<br>t are assigned<br>d select a<br>r | a. On your Start<br>b. To sort your l<br>• Use the "Se<br>• Use the arro<br>Sort By<br>List<br>653984 (INPRG)<br>>Please provide 1hr of labor nig<br>Facility Code: 1015A<br>Facility Code: 1015A<br>Facility C | t Center, tap "Work Ord<br>list:<br>lect Value" drop down to<br>ow on the right 💽 to sor<br>Select Value                                                                                                    | ers Assigne<br>sort by a pa<br>t the list asc<br>Select Value<br>Reported Date<br>Location<br>Status | ed To Me"<br>articular field<br>cending or descending                                                                                      |  |

|                                                                                                    | <ul> <li>c. To narrow down your list:</li> <li>Tap the "Advanced" button to the right of Quick Search</li> <li>Fill in or select information to populate various fields (for example, crew, facility code, asset, priority)</li> <li>Tap the Search button at the lower right of the screen</li> <li>d. Identify the work order in the list that you would like to view</li> <li>To search for a particular work order #, use the Quick Search field (Quick Search only searches work order #s)</li> <li>To find a work order to open it in Work Order Tracking</li> </ul>                                                                                                    |  |  |  |  |
|----------------------------------------------------------------------------------------------------|----------------------------------------------------------------------------------------------------|--|--|--|--|
| 4. View a Work Order in<br>Work Order Tracking                                                                       | a. Details about the work order will be displayed                                                                                                    |  |  |  |  |
| WORK OTHER TRACKING                                                                                                  | Back Work Order Tracking Save                                                                                                    |  |  |  |  |
|                                                                                                    | Actions                                                                                                    |  |  |  |  |
|                                                                                                    | Change Status Work Order 6539884                                                                                                    |  |  |  |  |
|                                                                                                    | Start Workflow > Description                                                                                                    |  |  |  |  |
|                                                                                                    | Labor See Task 5 43> Flease provide 1hr of labor nightly to clean Mann Library 251 and 251A. scope of<br>work per the email agreement between Steve Haner and Kristie Mahoney on<br>3/1/2011                                                                                                    |  |  |  |  |
|                                                                                                    | 3/1/2011.       Materials       Assignments       Long Description                                                                                                    |  |  |  |  |
|                                                                                                    |                                                                                                    |  |  |  |  |
|                                                                                                    | Work Log See Task 6 3>                                                                                                    |  |  |  |  |
|                                                                                                    | Tasks O>                                                                                                    |  |  |  |  |
|                                                                                                    | Enter Task Readings > Status 11/17/13 3:10 PM                                                                                                    |  |  |  |  |
|                                                                                                    | Failure Reporting         Parent WO                                                                                                    |  |  |  |  |
|                                                                                                    | Attachments O> Martha Van Rensselaer Hall                                                                                                    |  |  |  |  |
|                                                                                                    | Crew                                                                                                    |  |  |  |  |
|                                                                                                    |                                                                                                    |  |  |  |  |
| 5. Create a Labor Entry<br>with a Work Log (to<br>create only a Work Log<br>without a labor entry,<br>go to Task 6.) | <ul> <li>a. Tap the "Labor" button on the Work Order Tracking screen</li> <li>The Labor Transactions screen will be displayed, which shows a list of labor transactions already entered on that work order, if any</li> <li>If you want to view details about an existing labor entry, tap on that particular labor transaction</li> <li>Tap the "Back" button to return to the previous screen</li> <li>b. Tap the button on the top right of the Labor Transactions screen</li> <li>The following fields will automatically display: work order, your NetID, your default craft and skill, and the start date (today's date).</li> <li>c. If you are entering labor for a day that is NOT today, make sure you change the Start Date (tap the Calendar icon to the right of the field)</li> </ul> |  |  |  |  |

## View & Record information on a work order - Tradesperson (EzMaxMobile)

| Create a Labor Entry<br>with a Work Log<br>(continued)                                                                                   | d. | <ul> <li>To enter the # of <b>Regular hours</b> you worked:</li> <li>In the field next to "Regular Hours", use the + and – buttons to the right of the field until the correct number of hours are showing</li> </ul>                                                                                                    |
|----------------------------------------------------------------------------------------------------|----|----------------------------------------------------------------------------------------------------|
| <b>NEW STEP</b><br>as of 2/7/17                                                                                                    | e. | IF actual work has NOT been started, and the labor being entered is<br>for "planning" time (inspect the work location, order materials, etc.),<br>change the "Type" to <b>PLAN</b> . This will keep the WO in APPR status and<br>will not trigger the status change to INPRG.                                                                                                    |
| All labor entries against<br>a CM work order<br>requires a work log<br>indicating work<br>performed. Work logs<br>for PM work orders are |    | <ul> <li>To enter the # of Premium hours you worked:</li> <li>To the right of the "Premium Pay Code" field, tap the blue arrow and then tap a Premium Pay Code (CBK, DOT, OT, OTSD, SD)</li> <li>In the field next to "Premium Pay Hours", use the + and – buttons to the right of the field until the correct number of hours are showing <i>for the hours you actually worked</i>.</li> <li>Important: If both regular and premium hours need to be entered, enter them as two separate transactions</li> </ul>                                   |
| deviating from the job<br>plan.                                                                                                    | g. | <ul> <li>Tap in the Work Log "Details" field at the bottom of the screen and type in work performed or any other pertinent information.</li> <li><u>Tip</u>: If you are using an iOS device, another way to enter work log information is to use the microphone. If Siri is turned on<sup>1</sup>, tap in the work log field and then tap the microphone symbol, and speak into the iPad. Tap the microphone when you are finished speaking and it will type it for you. (You may need to edit some of the words by using the keyboard.)</li> </ul> |
|                                                                                                    | h. | <ul> <li>Important: Review your entry and verify that it is correct</li> <li>It is important to verify the entry is correct because once it is saved, it cannot be edited. If it is found to be incorrect after it has been saved, negating and correcting entries must be created.</li> </ul>                                                                                                    |
|                                                                                                    | i. | Tap the "Save" button on the top right of the screen                                                                                                    |
|                                                                                                    | j. | Tap the "Back" button twice to return to the work order on the Work<br>Order Tracking screen                                                                                                    |
|                                                                                                    |    | or steps above, refer to screen shot on next page.)                                                                                                    |
|                                                                                                    |    |                                                                                                    |
|                                                                                                    |    |                                                                                                    |
|                                                                                                    |    |                                                                                                    |
|                                                                                                    |    |                                                                                                    |

## View & Record information on a work order - Tradesperson (EzMaxMobile)

SOP T4 Page 4 of 5

|                                                                                                    |    | Cancel                                                                                                    | Labor Transactions Save                                                                                                    |  |
|----------------------------------------------------------------------------------------------------|----|----------------------------------------------------------------------------------------------------|----------------------------------------------------------------------------------------------------|--|
|                                                                                                    |    | Work Order                                                                                                    | 6379018                                                                                                    |  |
|                                                                                                    |    | Labor*                                                                                                    | SFP5                                                                                                    |  |
|                                                                                                    |    | Craft*                                                                                                    | ADMIN                                                                                                    |  |
|                                                                                                    |    | Skill Level                                                                                                    | ADMIN                                                                                                    |  |
|                                                                                                    |    | Start Date*                                                                                                    | 11/4/14                                                                                                    |  |
|                                                                                                    |    | Regular Hours* C.                                                                                                    | 0:00                                                                                                    |  |
|                                                                                                    |    | Rate* d.                                                                                                    | 0.00                                                                                                    |  |
|                                                                                                    |    | Premium Pay Code                                                                                                    | <u>&gt;</u>                                                                                                    |  |
|                                                                                                    |    | Premium Pay Hours                                                                                                    | $\overline{-}$                                                                                                    |  |
|                                                                                                    |    | Premium Pay Rate                                                                                                    |                                                                                                    |  |
|                                                                                                    |    | Туре* е                                                                                                    | WORK >                                                                                                    |  |
|                                                                                                    |    | Work Log                                                                                                    |                                                                                                    |  |
|                                                                                                    |    | Log Type                                                                                                    | Client Note - to provide information pertaining to the                                                                                                    |  |
|                                                                                                    |    | Details                                                                                                    |                                                                                                    |  |
|                                                                                                    |    |                                                                                                    |                                                                                                    |  |
| <ol> <li>Create a Work Log<br/>without a Labor Entry</li> <li>Examples are: asset and<br/>PM changes,<br/>communications to</li> </ol> | a. | <ul> <li>From the Work Order Tra</li> <li>The Work Log screen will logs, if any</li> <li>If you want to view detail particular work log</li> <li>Tap the "Back" button to</li> </ul>                                                                                            | cking screen, tap the "Work Log" button<br>be displayed, which shows a list of existing work<br>s about an existing work log entry, tap on that<br>return to the previous screen                                                                                                    |  |
| Zone Directors and<br>Managers                                                                                                    | b. | <ul> <li>Tap the  button on the top right of the Work Log screen</li> <li>Your NetID and today's date will automatically display</li> </ul>                                                                                                    |                                                                                                    |  |
|                                                                                                    | c. | Important: If the work log<br>information (removal of a<br>information), tap the arro<br>tap "UPDATE". Otherwise                                                                                                    | g is to provide an update related to asset<br>sset, consider PM frequency change, revise<br>w to the right of "CLIENTNOTE" and then<br>, leave as is.                                                                                                    |  |
|                                                                                                    | d. | <ul> <li>Tap in the Details field an</li> <li>If the work log is for a dat<br/>you type the text</li> <li><u>Tip</u>: If you are using an iO<br/>information is to use the<br/>log field and then tap the<br/>Tap the microphone when<br/>you. (You may need to ed.)</li> </ul> | d use the keyboard to enter a work log<br>e other than today, type the date first before<br>S device, another way to enter work log<br>microphone. If Siri is turned on <sup>1</sup> , tap in the work<br>microphone symbol, and speak into the iPad.<br>a you are finished speaking and it will type it for<br>it some of the words by using the keyboard.) |  |

|                                                                                                    | e. | <ul> <li>Important: Review your work log entry and verify that it is correct.</li> <li>It is important to verify the entry is correct because once it is saved, it cannot be edited. Also, customers see "CLIENTNOTE" work logs on the FS website and on invoices.</li> </ul>                                                                                                    |
|----------------------------------------------------------------------------------------------------|----|----------------------------------------------------------------------------------------------------|
|                                                                                                    | f. | Tap the "Save" button on the top right of the screen                                                                                                    |
|                                                                                                    | g. | Tap the "Back" button twice to return to the work order on the Work<br>Order Tracking screen                                                                                                    |
| <ol> <li>If your work is<br/>completed for this work<br/>order</li> </ol>                                                                                                    | a. | <ul> <li>If you determine that your work is complete for this work order, or<br/>there are other assignments on the work order:</li> <li>Complete your assignment by tapping the "Start" button and then the<br/>"Finish" button on the Work Order Tracking screen</li> </ul>                                                                                                    |
|                                                                                                    | b. | <ul> <li>If you determine that someone else needs to do work on the work<br/>order (that your supervisor isn't aware of already), and you are<br/>currently the only assignment on the work order:</li> <li>Inform your supervisor of the work that needs to be completed by<br/>someone else. Your supervisor will need to create another assignment on<br/>the work order.</li> <li>Once the other assignment is created, tap the "Start" button and then the<br/>"Finish" button on the Work Order Tracking screen. This will complete<br/>your assignment. (OR, ask your supervisor to complete your assignment in<br/>Maximo.)</li> </ul> |
| 8. If your work is not completed for this work order                                                                                                    | a. | Tap the "Back" button to go back to the list of work orders and determine your work plan for the remainder of the day                                                                                                    |
| <b>The Result Will Be:</b><br>Work orders assigned to you will have been reviewed, labor entries and work logs will have been created, and if work has been complete, assignments on work orders will have been completed. |    |                                                                                                    |
| Reference Information: <sup>1</sup> SOP                                                                                                    | E1 |                                                                                                    |